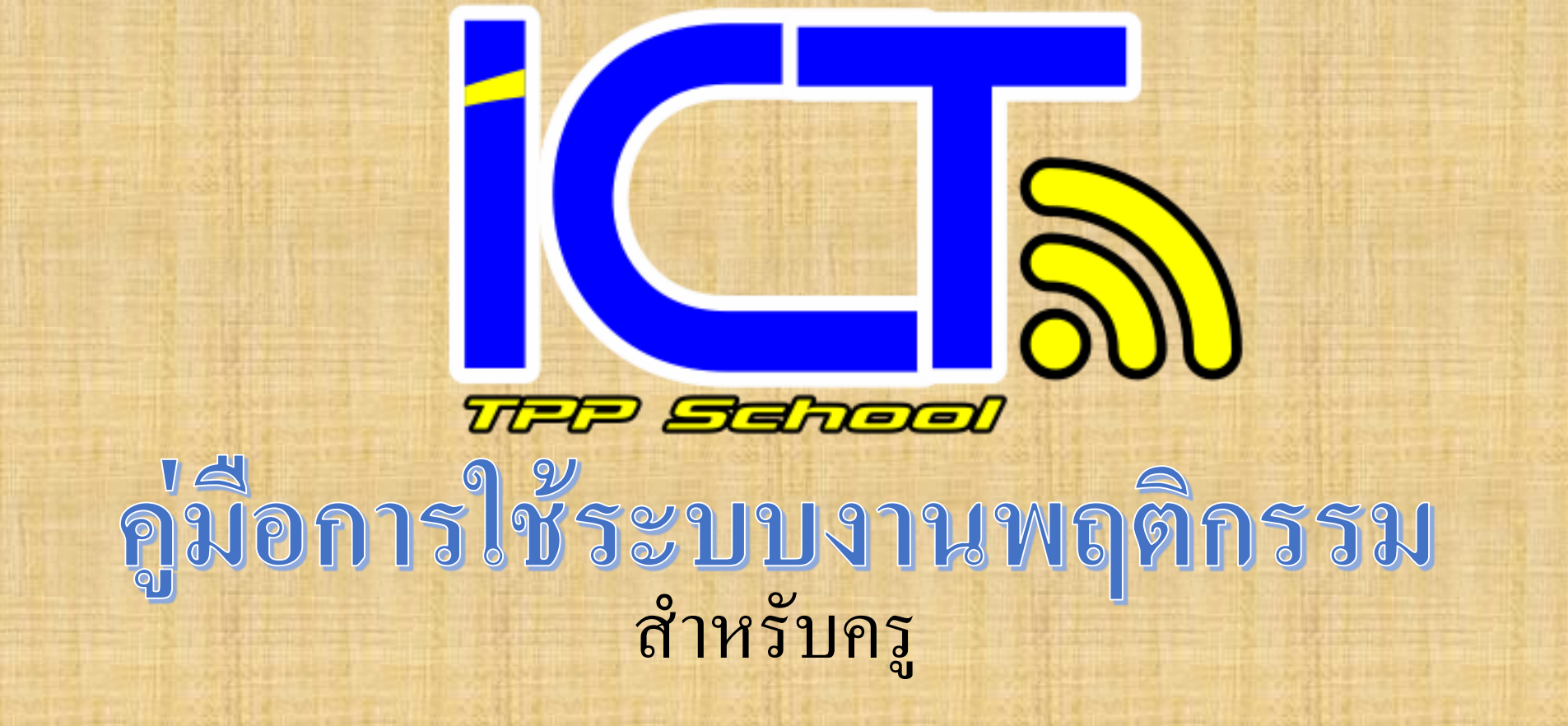

C i tpp.ac.th

 $\leftarrow \rightarrow$ 

☆

## ตรวจสอบพฤติกรรมนักเรียน **โรงเรียเ** 1 SCHOOL I heeparatpittaya chool ENTER SITE

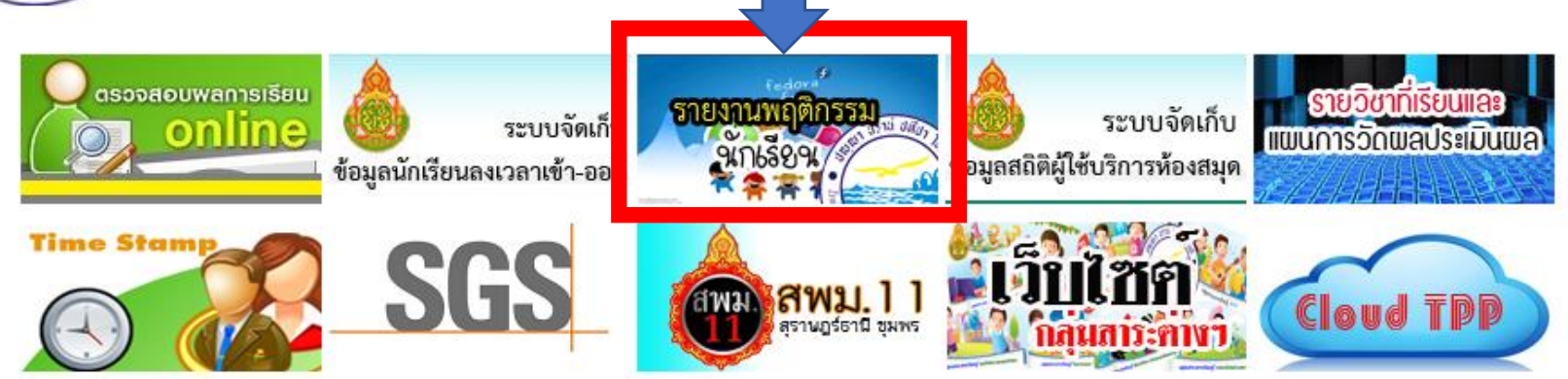

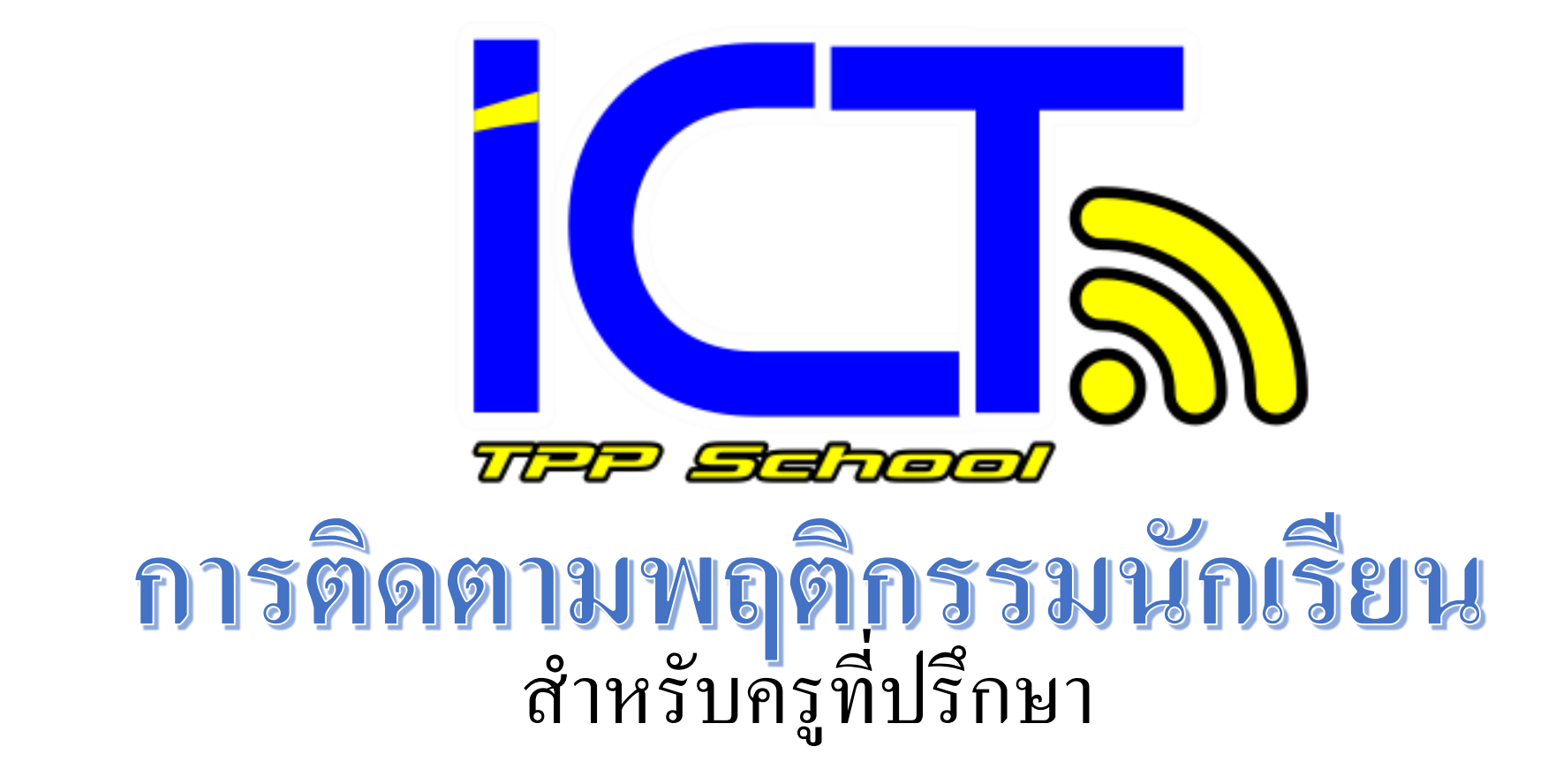

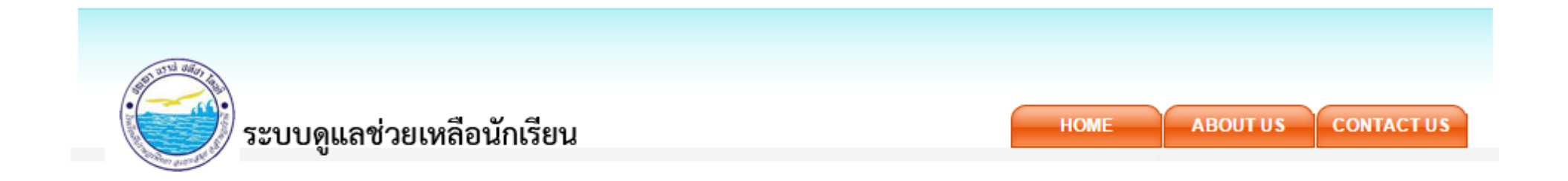

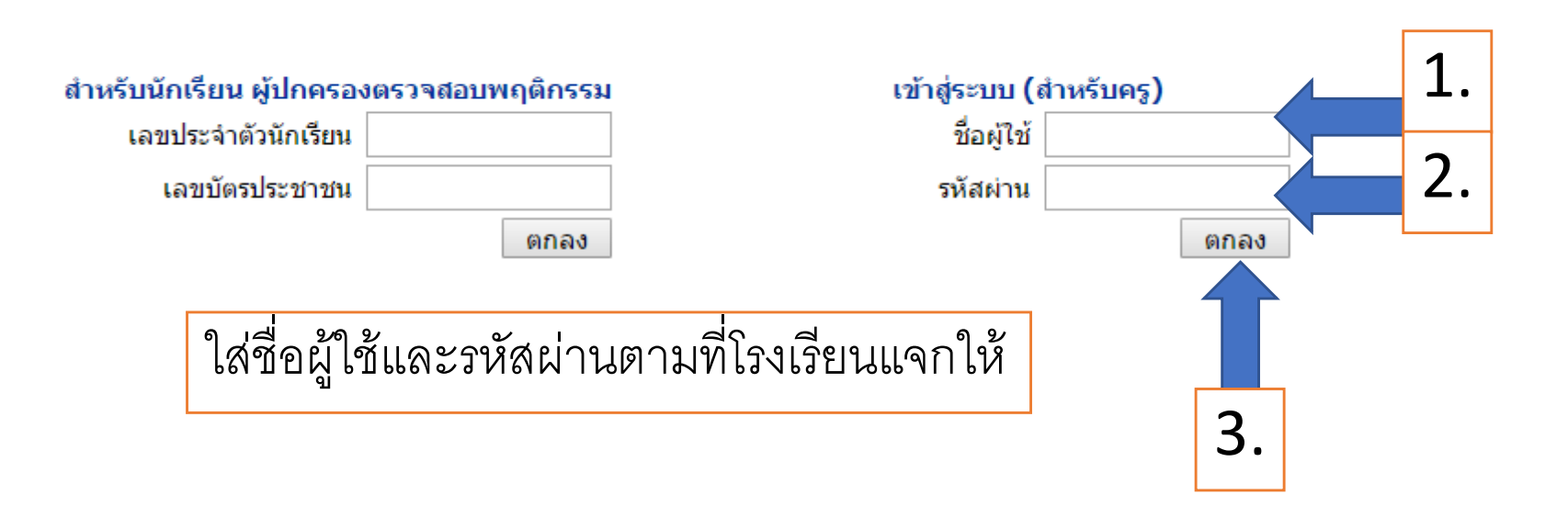

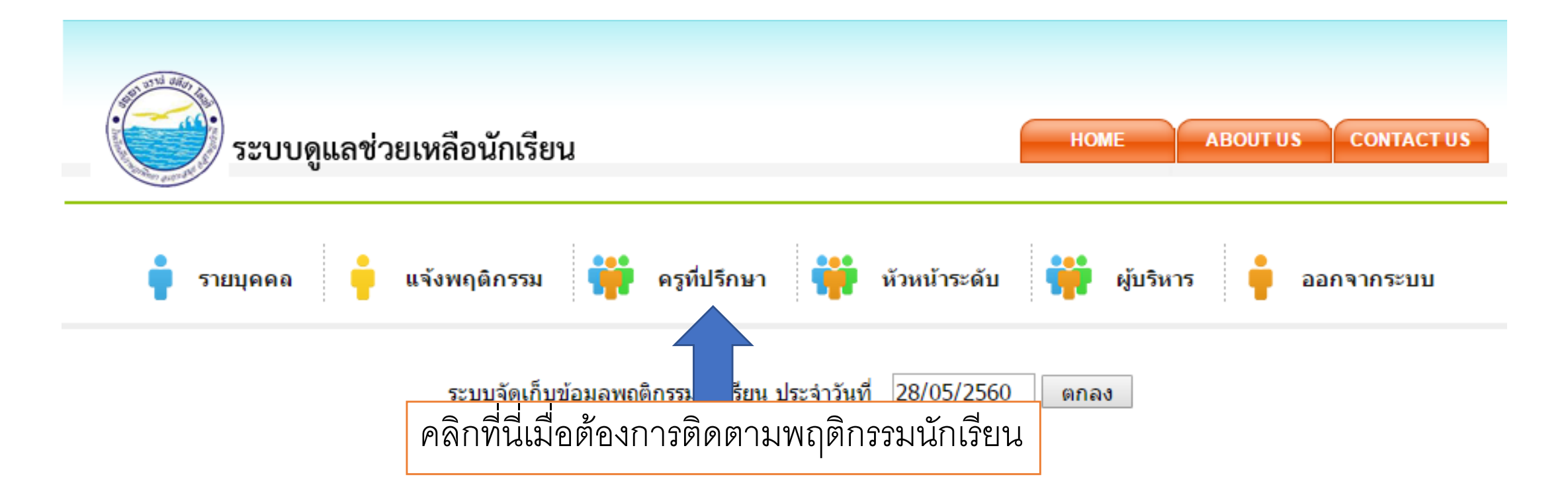

การติดตามพฤติกรรมนักเรียนถ้าเป็นหัวหน้าระดับให้คลิกที่หัวหน้าระดับ

การติดตามพฤติกรรมนักเรียนถ้าเป็นผู้บริหารให้คลิกที่ผู้บริหาร

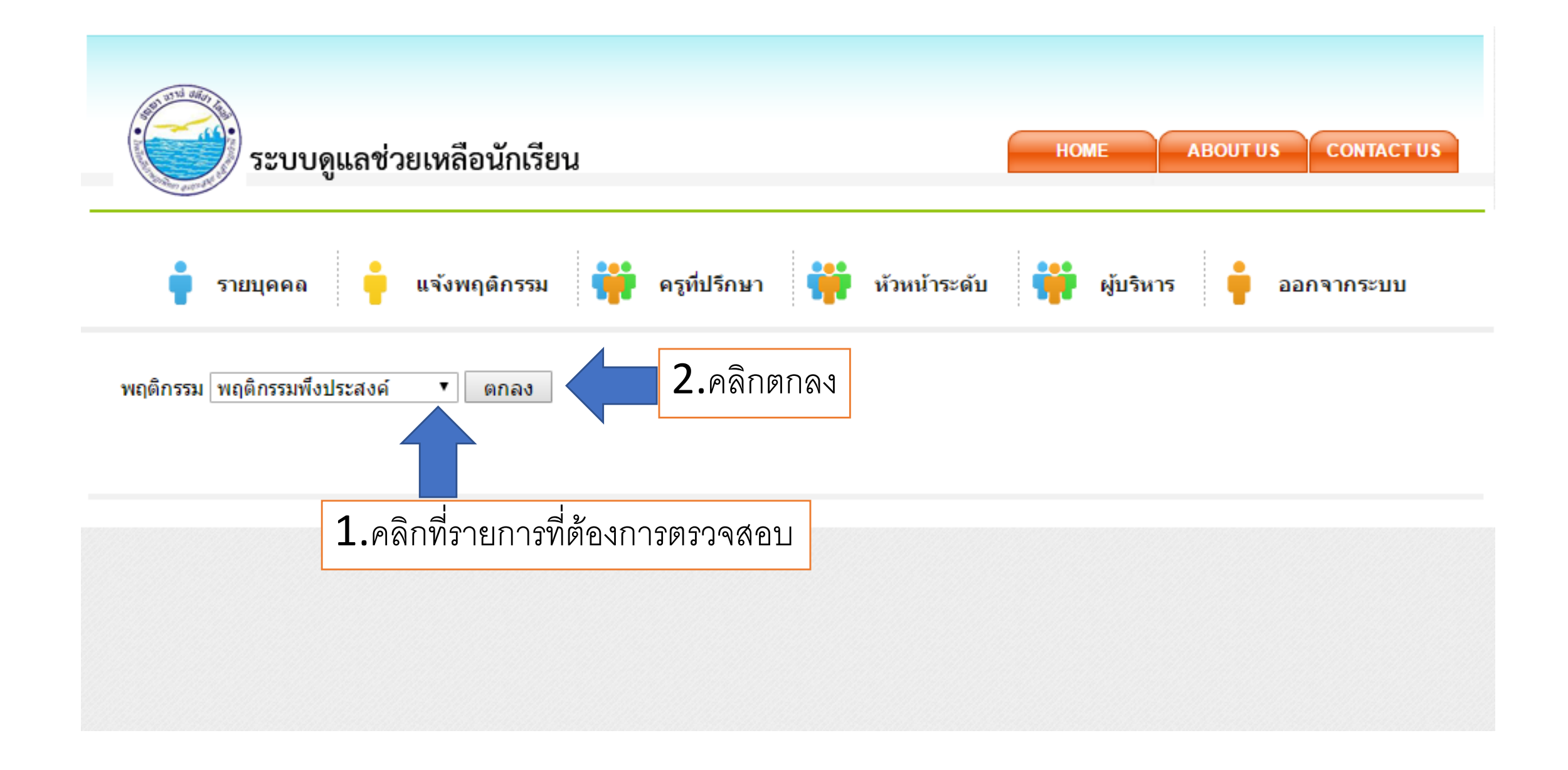

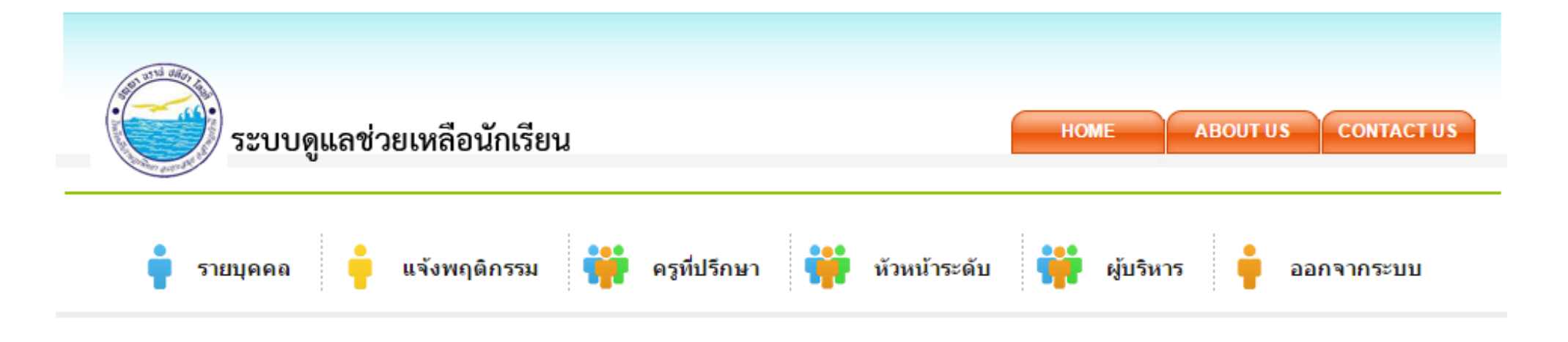

พฤติกรรม พฤติกรรมไม่พึงประสงค์

٠

ตกลง

ชื่อ-สกุล ที่ปรึกษา ชั้น วันที่ปฏิบัติ ลำดับ ห้อง รายการพฤติกรรม ผู้แจ้ง คะแนน ลงโทษ/รางวัล ว่ากล่าวดักเดือน นายธนพัฒน์ สุพบุตร์ 23/05/2560 ເລັ້ນຍາວ ม.6 -3 1 1 ว่ากล่าวตักเตือน นายธนพัฒน์ สุพบุตร์ 24/05/2560 ไม่นำบัตรนักเรียนมาโรงเรียน 2 ม.6 -1 1 ลงโ นายธนพัฒน์ สพบตร์ 25/05/2560 ขาดเรียนโดยไม่แจ้งเหตผล ม.6 -5 3 1 คลิกเพื่อลงหลักฐานการติดตาม ไม่นำบัตรนักเรียนมาโรงเรียน ม.6 นายนิติพัฒน์ ม่วงพ่ม 23/05/2560 -1 4 1 ว่ากล่า ไม่นำบัตรนักเรียนมาโรงเรียน นายนิติพัฒน์ ม่วงพ่ม 24/05/2560 ว่ากล่า<del>งตกเตยห</del> 5 ม.6 -1 1 EN EN DY A IN AG นายเมทะณี เกื้อกูล ขาดเรียนโดยไม่แจ้งเหตผล -5 ลงโทษ/รางวัล ม.6 25/05/2560 6 1 นายสง่าชัย มหาสวัสดิ์ ไม่นำบัตรนักเรียนมาโรงเรียน ว่ากล่าวดักเตือน ลงโทษ/รางวัล ม.6 22/05/2560 7 1 -1 นายสง่าชัย มหาสวัสดิ์ ขาดเรียนโดยไม่แจ้งเหตผล ลงโทษ/รางวัล ม.6 25/05/2560 -5 8 นายก้องชาติ คงชื่น 25/05/2560 ເລັ້ນຍາວ ว่ากล่าวดักเตือน ลงโทษ/รางวัล ม.6 9 1 -3 นายอดิศร วิวรรณ ขาดเรียนโดยไม่แจ้งเหตุผล -5 ลงโทษ/รางวัล 10 ม.6 16/05/2560 1

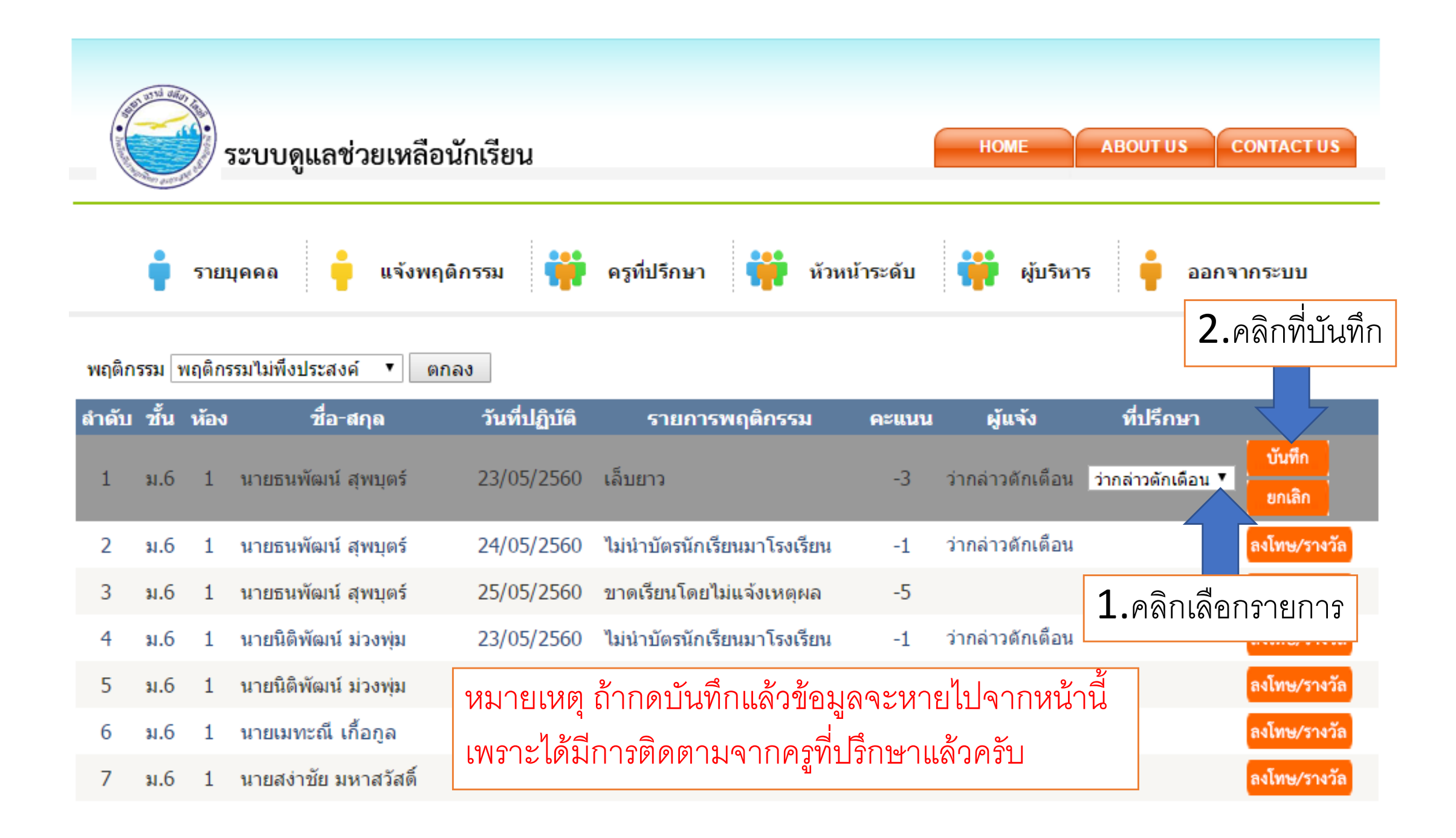

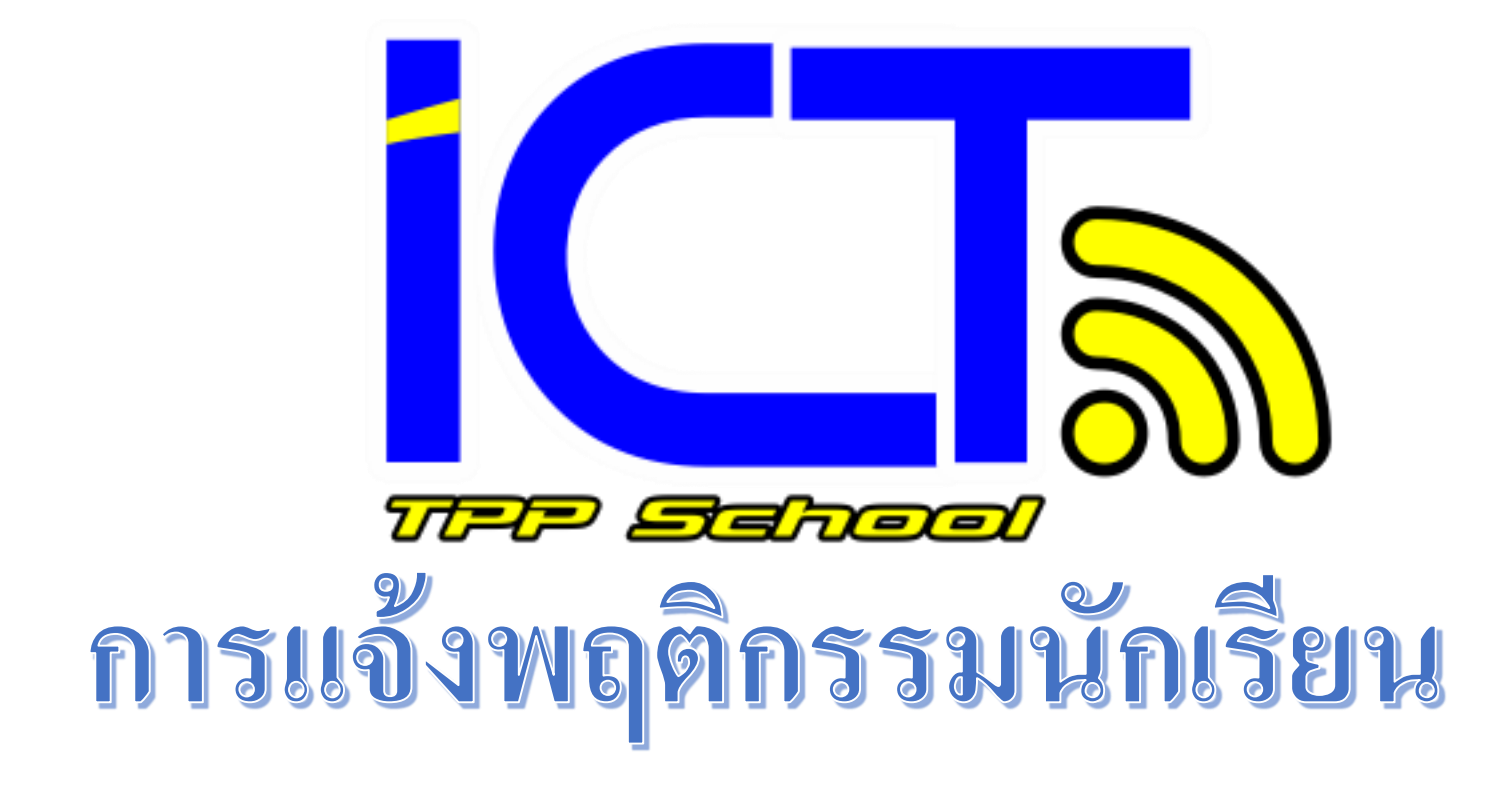

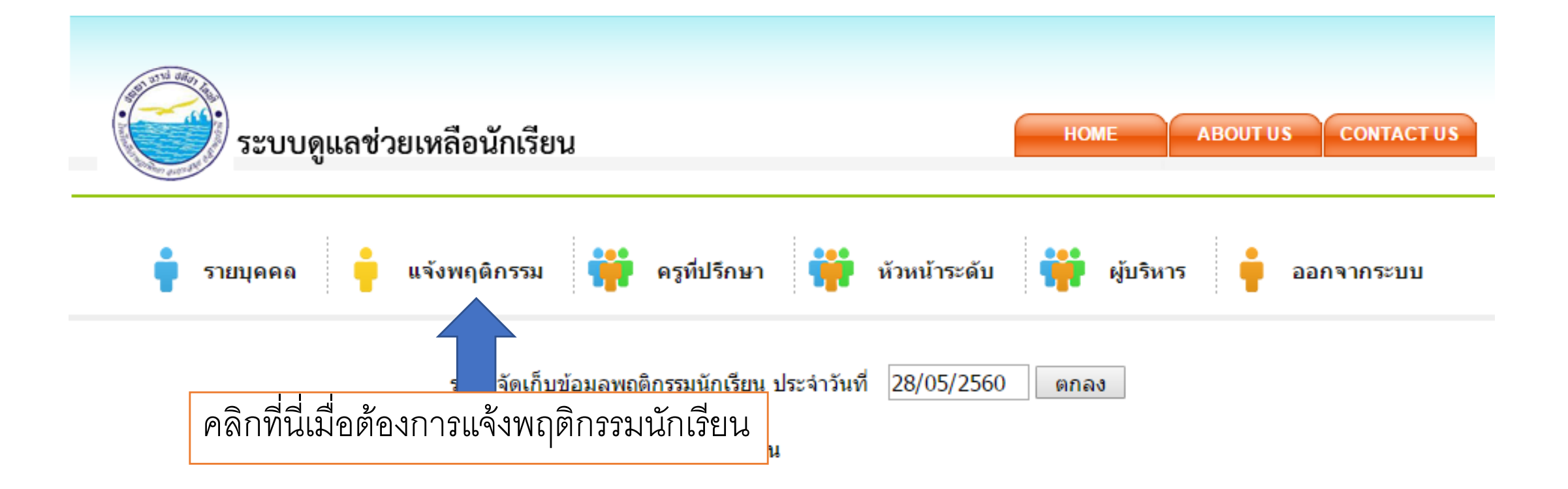

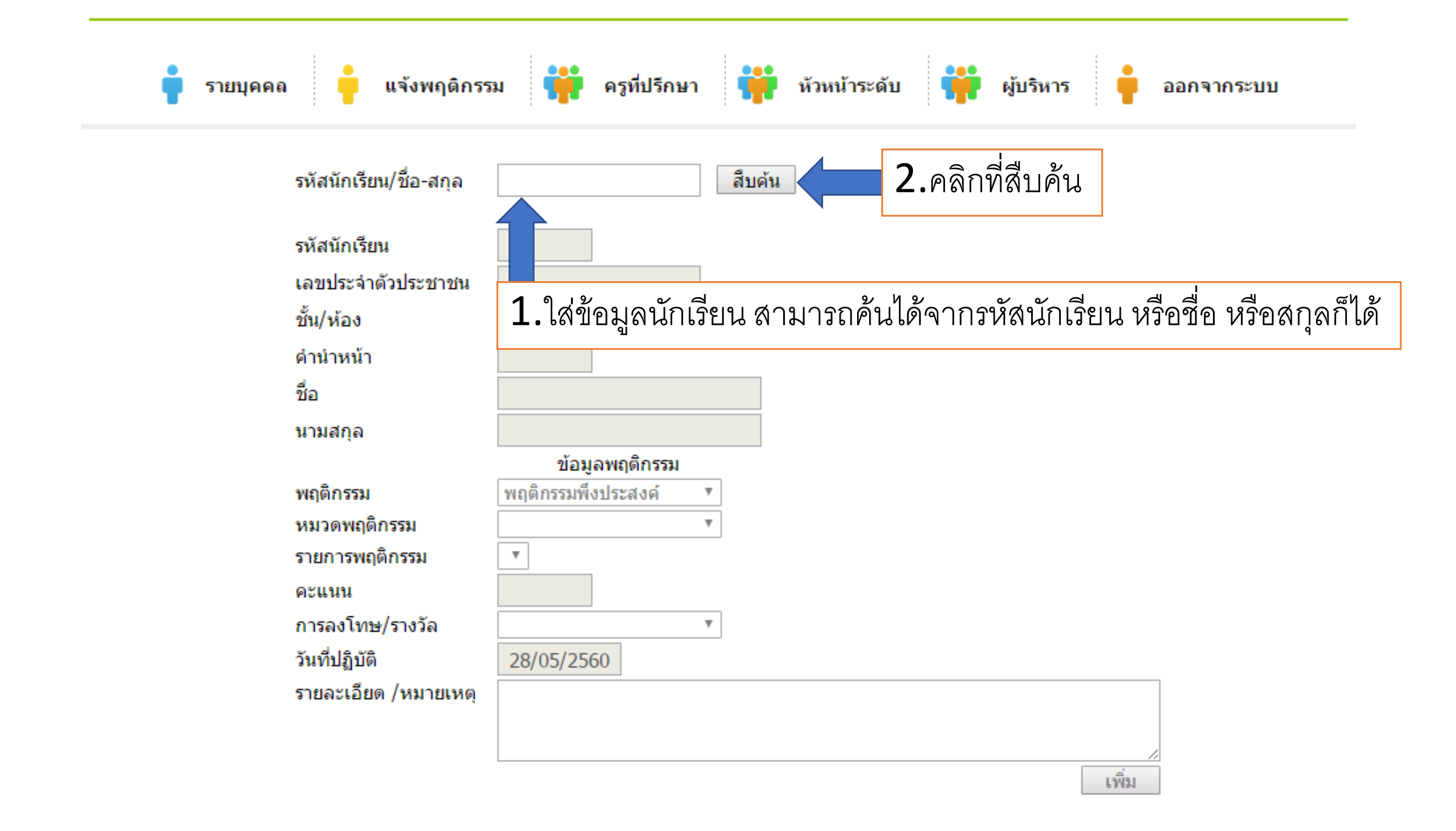

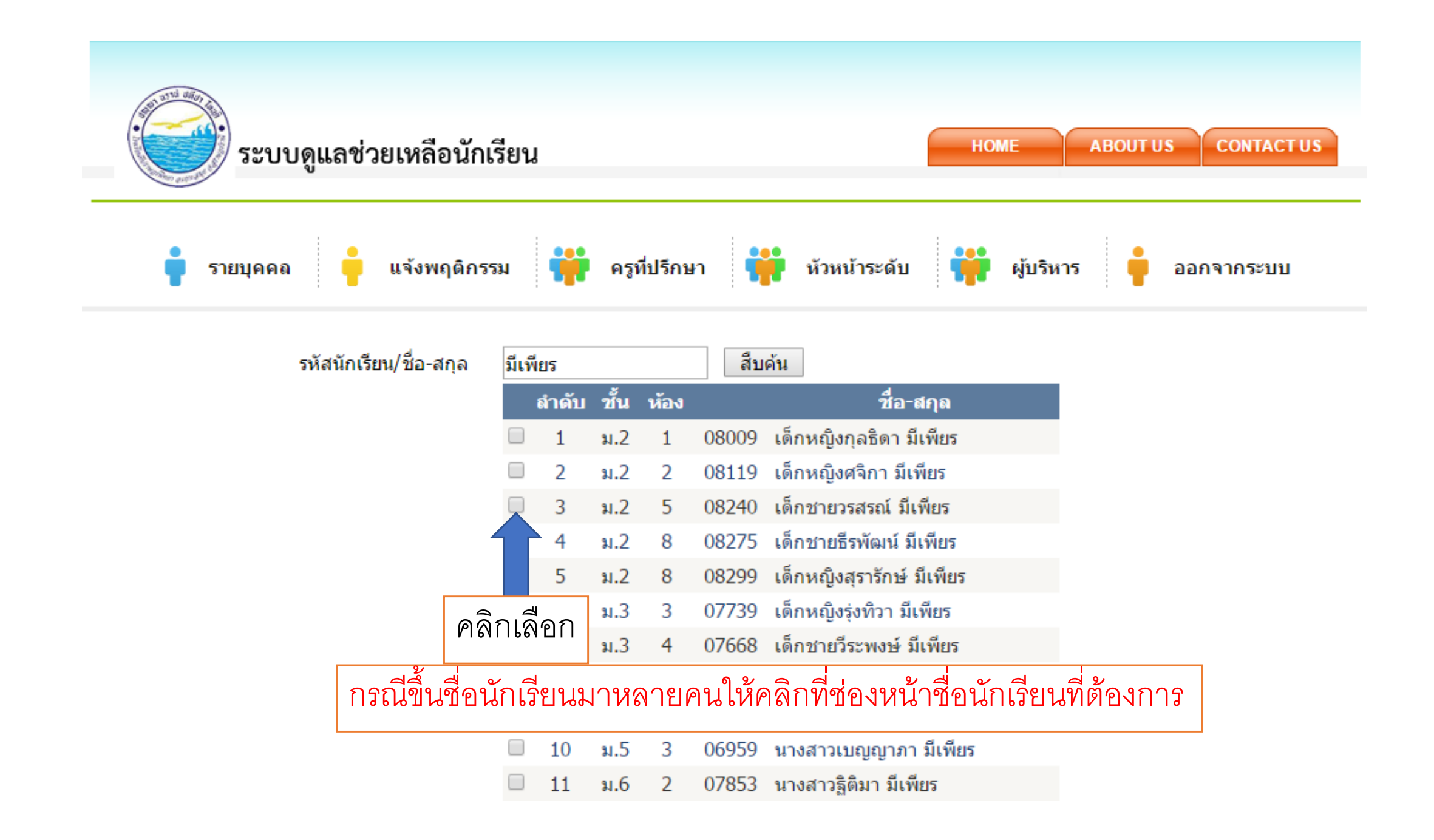

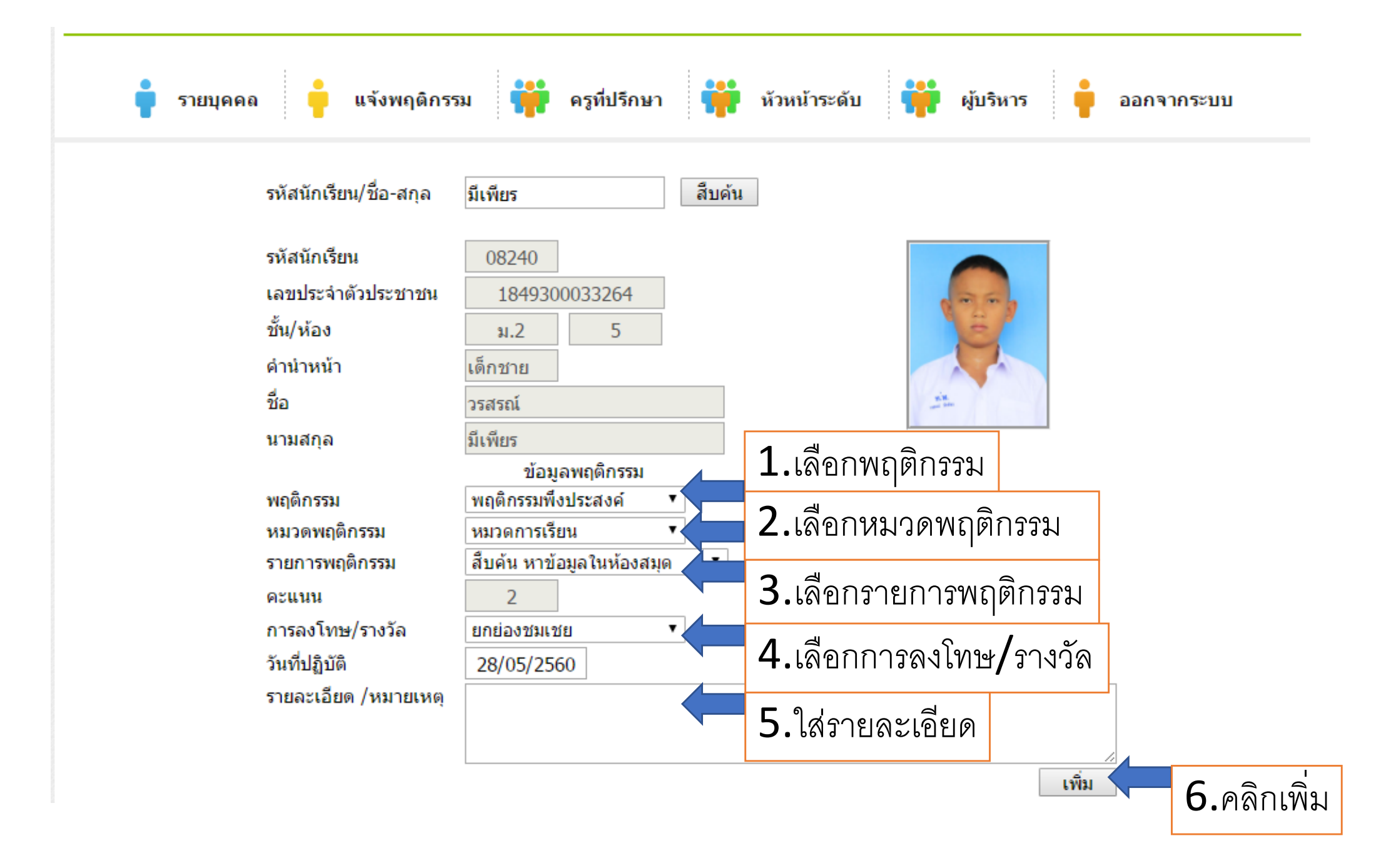

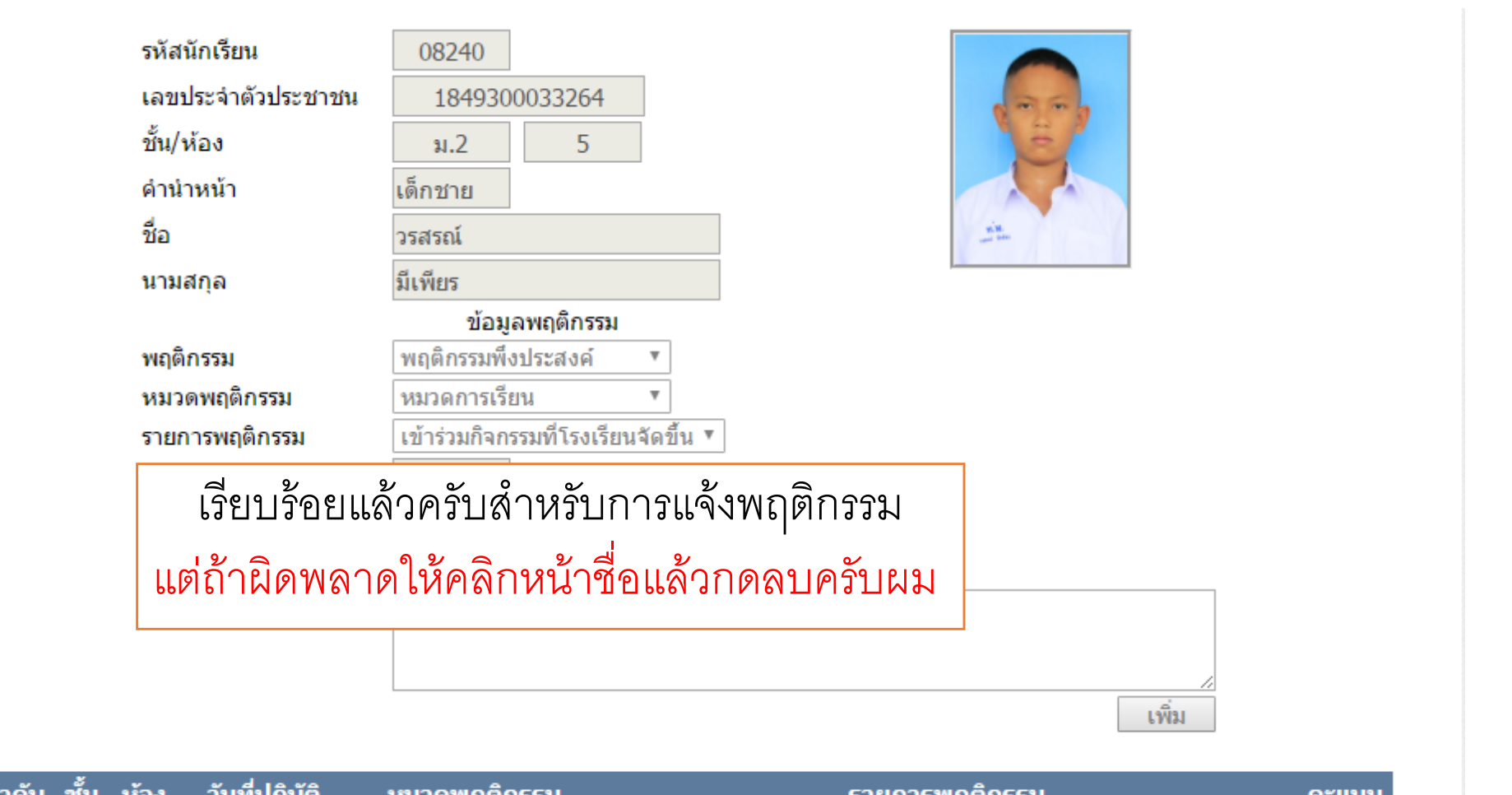

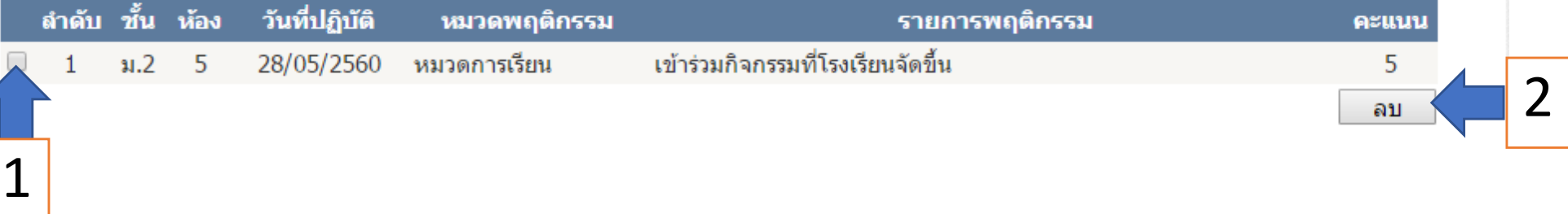